## 力控通过 T-BOX 与 PLC 连接

首先进行准备工作。由于 T-BOX、力控在通讯时,需要一定的配置,所以,为方便下面的连接工作,把 PLC 的站号设为 1, T-BOX 的 IP 地址设为 192.168.0.20 (具体设置方法,请参考设置部分章节)。

具体配置过程如下所示:

1、新建应用程序

首先打开力控软件,新建工程,命名为TBOX,并设为当前工程(图1.0),进入开发工程(图1.1):

| 骉 所选应用路径在 [d:\Program Files\PCAut                                                                                                    | o6\Project\TBOX]             |
|----------------------------------------------------------------------------------------------------|------------------------------|
| :文件 ② 设置 ③ 帮助 例                                                                                                    |                              |
| □                                                                                                    | <ul> <li>記</li> </ul>        |
| 应用名称 所在路径                                                                                                    | 说明                           |
| Demo1 DemoApp\D                                                                                                    | emo1 演示工程1024*768            |
| Demo2 DemoApp\D                                                                                                    | emo2 演示工程1280*1024           |
| TBUX d:\Progra                                                                                                    | h Files\FCAuto6\Froject\TBUX |
|                                                                                                    |                              |
|                                                                                                    |                              |
|                                                                                                    |                              |
|                                                                                                    |                              |
|                                                                                                    |                              |
|                                                                                                    |                              |
|                                                                                                    |                              |
|                                                                                                    |                              |
|                                                                                                    |                              |
|                                                                                                    |                              |
| 1221日本 1221日本 1221日年 1221日年 122101日年 12210110101010100000000000000000000000 |                              |
|                                                                                                    |                              |

(图 1.0)

| 5  | ¦ 所选应用路径在 [d:\Program Files\PCAuto6\Project\tbox] |        |       |                                                                                                    |                                                                                                    |                    |              |                |            |     |  |                               |
|----|---------------------------------------------------|--------|-------|----------------------------------------------------------------------------------------------------|----------------------------------------------------------------------------------------------------|--------------------|--------------|----------------|------------|-----|--|-------------------------------|
| :文 | 件创 设                                              | 置(1) 著 | 帮助(H) |                                                                                                    |                                                                                                    |                    |              |                |            |     |  |                               |
| 新  | 〕 💈<br>健 删除                                       | 运行     | 「一般」  | (2)     (2)     (2)     (2)     (2)     (2)     (2)     (2)     (2)     (2)     (2)     (2)     (2)     (2)     (2)     (2)     (2)     (2)     (2)     (2)     (2)     (2)     (2)     (2)     (2)     (2)     (2)     (2)     (2)     (2)     (2)     (2)     (2)     (2)     (2)     (2)     (2)     (2)     (2)     (2)     (2)     (2)     (2)     (2)     (2)     (2)     (2)     (2)     (2)     (2)     (2)     (2)     (2)     (2)     (2)     (2)     (2)     (2)     (2)     (2)     (2)     (2)     (2)     (2)     (2)     (2)     (2)     (2)     (2)     (2)     (2)     (2)     (2)     (2)     (2)     (2)     (2)     (2)     (2)     (2)     (2)     (2)     (2)     (2)     (2)     (2)     (2)     (2)     (2)     (2)     (2)     (2)     (2)     (2)     (2)     (2)     (2)     (2)     (2)     (2)     (2)     (2)     (2)     (2)     (2)     (2)     (2)     (2)     (2)     (2)     (2)     (2)     (2)     (2)     (2)     (2)     (2)     (2)     (2)     (2)     (2)     (2)     (2)     (2)     (2)     (2)     (2)     (2)     (2)     (2)     (2)     (2)     (2)     (2)     (2)     (2)     (2)     (2)     (2)     (2)     (2)     (2)     (2)     (2)     (2)     (2)     (2)     (2)     (2)     (2)     (2)     (2)     (2)     (2)     (2)     (2)     (2)     (2)     (2)     (2)     (2)     (2)     (2)     (2)     (2)     (2)     (2)     (2)     (2)     (2)     (2)     (2)     (2)     (2)     (2)     (2)     (2)     (2)     (2)     (2)     (2)     (2)     (2)     (2)     (2)     (2)     (2)     (2)     (2)     (2)     (2)     (2)     (2)     (2)     (2)     (2)     (2)     (2)     (2)     (2)     (2)     (2)     (2)     (2)     (2)     (2)     (2)     (2)     (2)     (2)     (2)     (2)     (2)     (2)     (2)     (2)     (2)     (2)     (2)     (2)     (2)     (2)     (2)     (2)     (2)     (2)     (2)     (2)     (2)     (2)     (2)     (2)     (2)     (2)     (2)     (2)     (2)     (2)     (2)     (2)     (2)     (2)     (2)     (2)     (2)     (2)     (2)     (2)     (2)     (2)     (2)     (2)     (2)     (2)     (2) | ■ ● ● < | 恢复                 | ●<br>打包      | <b>回</b><br>退出 |            |     |  |                               |
|    | 应用名称                                              |        | 开发    |                                                                                                    | 所                                                                                                    | 在路径                |              |                |            |     |  | 说明                            |
|    | Demo1<br>Demo2                                    |        |       |                                                                                                    | Den<br>Den                                                                                                    | noApp\D<br>noApp\D | emo1<br>emo2 |                |            |     |  | 演示工程1024*768<br>演示工程1280*1024 |
|    | tbox                                              |        |       |                                                                                                    | d: \                                                                                                    | \Progra            | n Files      | \PCAuto6       | Project\tb | box |  |                               |
|    |                                                   |        |       |                                                                                                    |                                                                                                    |                    |              |                |            |     |  |                               |
|    |                                                   |        |       |                                                                                                    |                                                                                                    |                    |              |                |            |     |  |                               |
|    |                                                   |        |       |                                                                                                    |                                                                                                    |                    |              |                |            |     |  |                               |
|    |                                                   |        |       |                                                                                                    |                                                                                                    |                    |              |                |            |     |  |                               |
|    |                                                   |        |       |                                                                                                    |                                                                                                    |                    |              |                |            |     |  |                               |
|    |                                                   |        |       |                                                                                                    |                                                                                                    |                    |              |                |            |     |  |                               |
|    |                                                   |        |       |                                                                                                    |                                                                                                    |                    |              |                |            |     |  |                               |
|    |                                                   |        |       |                                                                                                    |                                                                                                    |                    |              |                |            |     |  |                               |
|    |                                                   |        |       |                                                                                                    |                                                                                                    |                    |              |                |            |     |  |                               |
|    | 工程會                                               | 理      | 工具    | 刘表                                                                                                    | R                                                                                                    | 网络中心               |              |                |            |     |  |                               |
|    |                                                   |        |       |                                                                                                    | <u> </u>                                                                                                    |                    |              |                |            |     |  |                               |

(图 1.1)

2、新建 I/O 设备组态

双击 I/O 设备组态(图 2.1),进入设备选择,依次选择: PLC一莫迪康一MODBUS (ASCII&RTU )。

注意: 信捷公司 PLC 支持标准 modbus 通讯,因此也可以选择 modbus (图 2.2)。

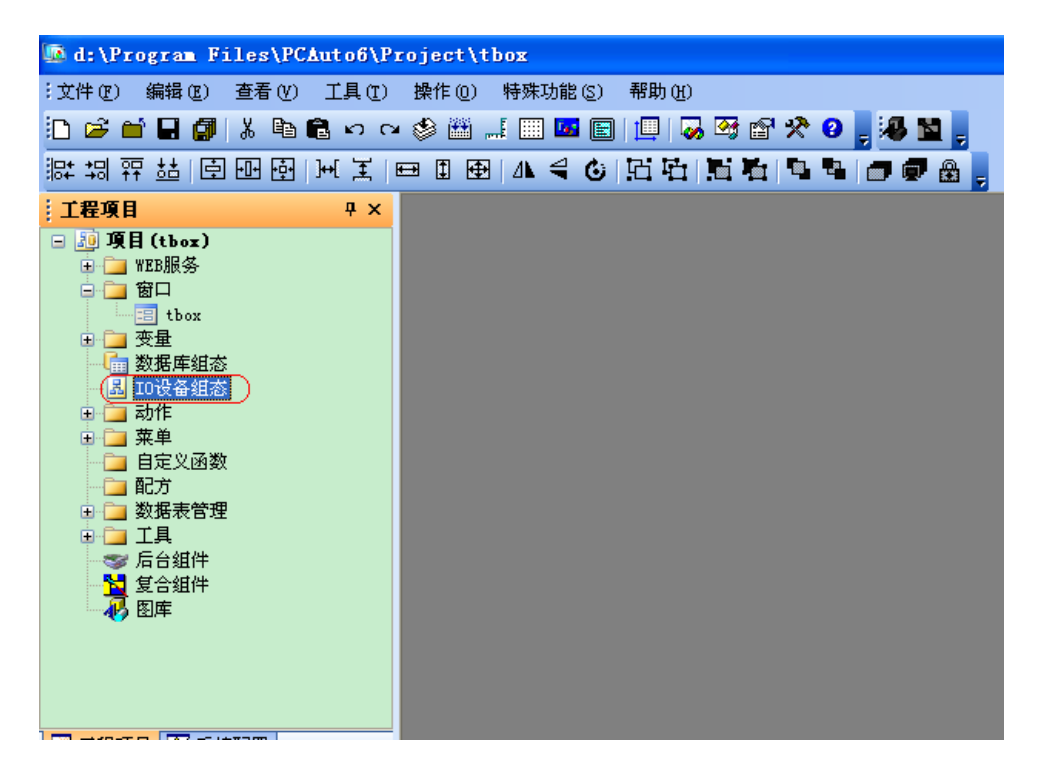

(图 2.1)

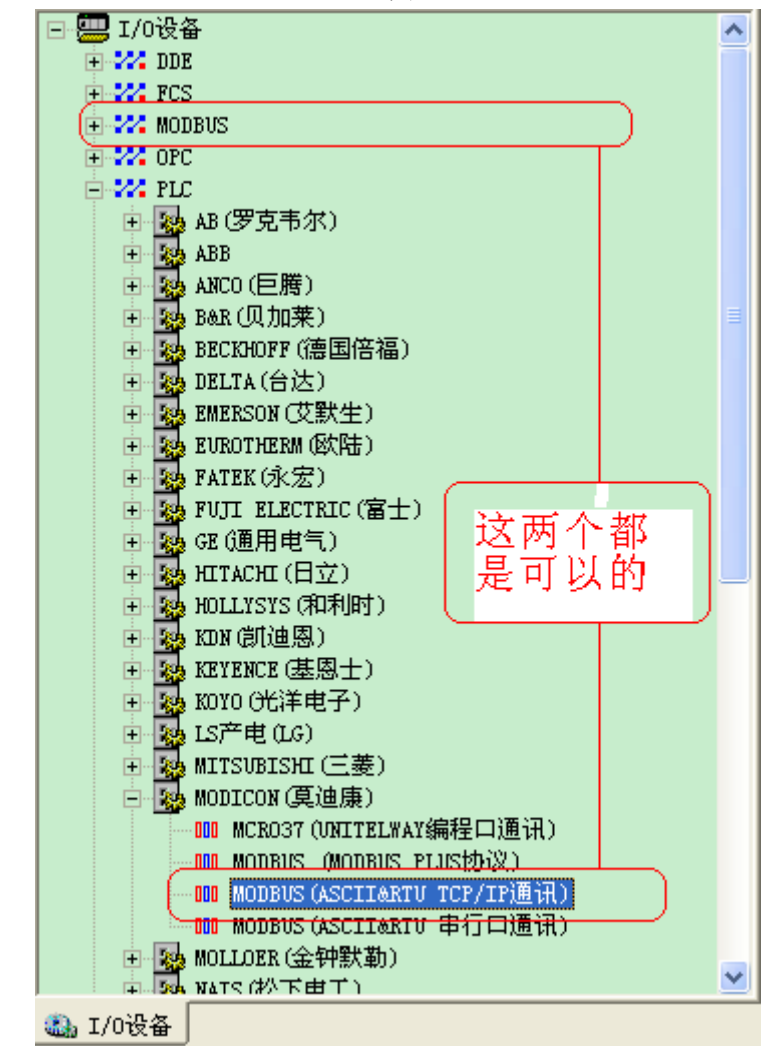

(图 2.2)

双击 MODBUS(ASCII&RTU TCP/IP 通讯)选项,进入设备配置选项卡第一步,将设备名称设为 TBOX,设备地址就是下挂 XC 系列 PLC 的站号,根据上述,设为 1,通讯方式选为 TCP/IP 网络,其余可根据客户来选择(图 2.3):

| 设备配置一第一步 🗙                                                                                                    |  |  |  |  |  |
|----------------------------------------------------------------------------------------------------|--|--|--|--|--|
| していたいです。       していたいです。         していたいです。       したいたいです。         していたいです。       したいたいです。         していたいです。       したいたいです。         していたいです。       したいたいです。         していたいです。       したいたいです。         していたいです。       したいたいです。         していたいです。       したいたいです。         していたいです。       したいたいです。         していたいです。       したいたいです。         していたいたいです。       したいたいたいです。         していたいたいです。       したいたいたいたいです。         していたいたいたいたいたいたいたいたいたいたいたいたいたいたいたいたいたいたいた |  |  |  |  |  |
| < 上一步 (B) 下一步 (B) > 取消                                                                                                    |  |  |  |  |  |

(图 2.3)

点击下一步,到第二步设置,设别 IP 地址设为 192.168.0.20 (TBOX 的设备 IP 地址),端口位 502 (设备 IP 地址和端口要根据 TBOX 的配置来,相同即可)(图 2.4):

| 设备配置一第二步 |                                                                      |
|----------|----------------------------------------------------------------------|
|          | 设备IP地址: 192.168.0.20 端口: 502                                         |
|          | <ul> <li>□ 启用备用通道</li> <li>备用III地址:</li> <li>□ 主通道恢复后自动回切</li> </ul> |
|          | ▲机网卡冗余<br>本机网卡IIP地址: 端口: □<br>备用网卡IIP地址: 端口: □                       |
|          | ☑ 连续采集失败 3 次后重新初始化链接                                                 |
|          | < 上一步 (8) 下一步 (8) > 取消                                               |

(图 2.4)

点击下一步进入第三步设置,协议类型选为 RTU,寄存器类型选为 16 位(图 2.5),点 击完成即可:

| 设备配置 - 第三步 | X                                                      |
|------------|--------------------------------------------------------|
|            | ii选择协议类型         Iiiiiiiiiiiiiiiiiiiiiiiiiiiiiiiiiiiii |
|            | 上一步    完成    取消                                        |

(图 2.5)

3、新建数据库组态

双击工程项目下的数据库组态(图 3.1),进入数据库新建:

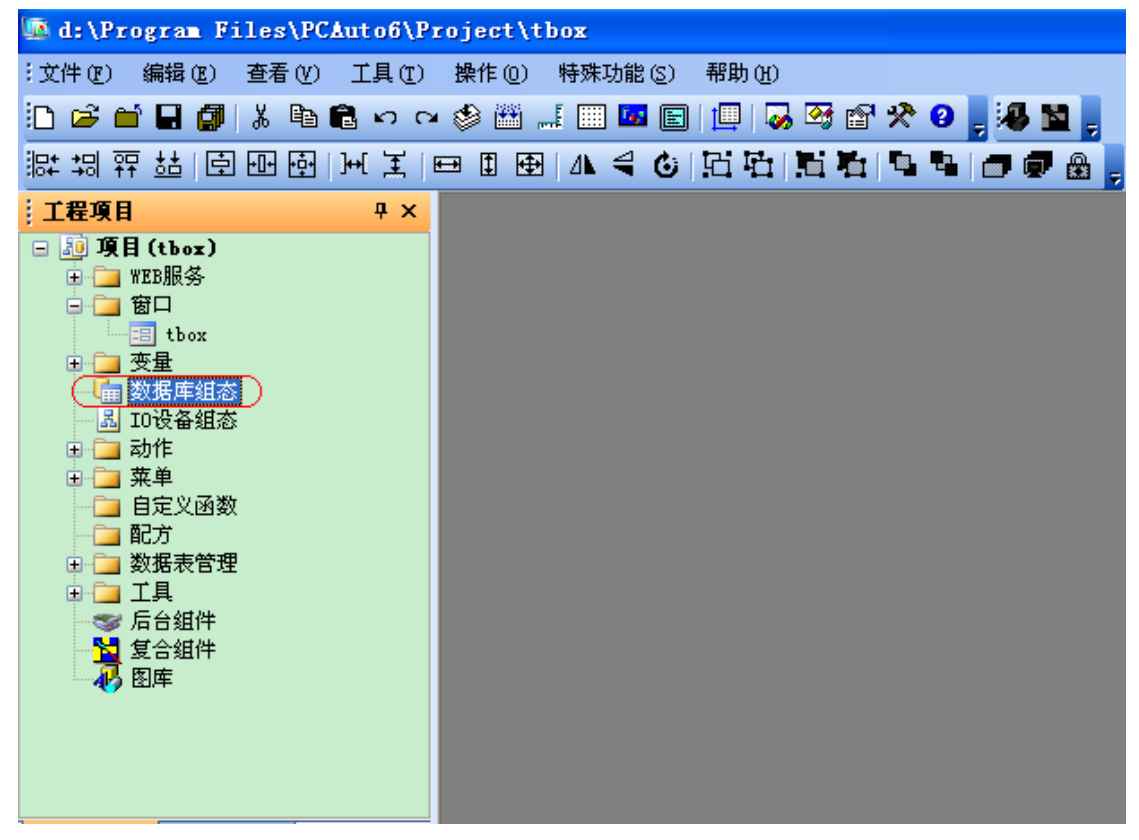

(图 3.1) 进入新建数据库之后,点第一个方框(图 3.2):

| DbHanager - [d:\Program Files\PCAuto6\Project\tbox] |    |              |              |                    |                |  |  |  |  |
|-----------------------------------------------------|----|--------------|--------------|--------------------|----------------|--|--|--|--|
| 工程[D] 点[T] 工具[T] 帮助[H]                              |    |              |              |                    |                |  |  |  |  |
| <mark>☞ 🖬 ⊡ 🎒 º, 0; 0% 00</mark> 🖻 🛍 🛱 🎮 🔍 🤋 🕅      |    |              |              |                    |                |  |  |  |  |
| ─────────────────────────────────────               |    | NAME<br>[点名] | DESC<br>[说明] | %IOLINK<br>[I/O连接] | %HIS<br>[历史参数] |  |  |  |  |
|                                                     | 1  |              |              |                    |                |  |  |  |  |
|                                                     | 2  |              |              |                    |                |  |  |  |  |
|                                                     | 3  |              |              |                    |                |  |  |  |  |
|                                                     | 4  |              |              |                    |                |  |  |  |  |
|                                                     | 5  |              |              |                    |                |  |  |  |  |
|                                                     | 6  |              |              |                    |                |  |  |  |  |
|                                                     | 7  |              |              |                    |                |  |  |  |  |
|                                                     | 8  |              |              |                    |                |  |  |  |  |
|                                                     | 9  |              |              |                    |                |  |  |  |  |
|                                                     | 10 |              |              |                    |                |  |  |  |  |
|                                                     | 11 |              |              |                    |                |  |  |  |  |
|                                                     | 12 |              |              |                    |                |  |  |  |  |

(图 3.2)

双击图 3.2 所示的红色区域,会出现区域、点类型设置,依次选择区域....00—数字 I/O 点,并点击继续(图 3.3):

| 请指定区域、点类型                             |         |         | × |
|---------------------------------------|---------|---------|---|
| 🕞 🎦 数据库                               |         | 2       | ~ |
| 🖣 🕣 区域00                              |         |         | 1 |
| ₩ 模拟1/0点                              |         |         |   |
|                                       |         |         |   |
| ▶ 茶订品<br>● 坊制占                        |         |         |   |
| 121 121 11日月日<br>11日日日日<br>11日日日日     |         |         |   |
|                                       |         |         |   |
|                                       |         |         |   |
| 🗄 🕣 区域02                              |         |         |   |
| ▣ 🗐 区域03                              |         |         |   |
| ⊡ 1 区域04                              |         |         |   |
| □□□□□□□□□□□□□□□□□□□□□□□□□□□□□□□□□□□□□ |         |         |   |
|                                       |         |         |   |
| □ < 区域08                              |         |         | ~ |
|                                       |         |         | _ |
|                                       |         | 继续>> 取消 |   |
|                                       | (图 3.3) |         |   |

继续之后会出现新增选项卡,点名命名为 Y0,测量初值设为 0(图 3.4),接着点击数据连接选项卡,参数选为 PV,设备选为 TBOX(图 3.5):

| 新増 : 区域O - 数字I/O点           |
|-----------------------------|
| 基本参数报警参数数据连接历史参数            |
| 怎名 (NAME): YO               |
| 点说明(DESC):                  |
| 单元 (UNIT): 0 测量初值 (PV): 0 V |
| 关状态信息 (OFFMES): 打开          |
| 开状态信息(ONMES):               |
|                             |
|                             |
|                             |
|                             |
|                             |
|                             |

(图 3.4)

| 新増 : 区域O - 数字I/O点                                                                                                    | × |
|----------------------------------------------------------------------------------------------------|---|
| 基本参数 报警参数 数据连接 历史参数                                                                                                    | _ |
| ▲本学教、详述書学教、体化には、「バクシダ教         参数       注接项         ● I/0设备       ● 网络数据库       ● 内部         注接[1/0设备       ● 没备:       丁BOX         注接项:       「       「       ● 没备:         「       ● 注接网络数据库 (DB)       ●       ●         数据       ●       ○       ○         「       ●       ●       ●       ●         ●       ●       ●       ●       ●         ●       ●       ●       ●       ●       ●         ●       ●       ●       ●       ●       ●         ●       ●       ●       ●       ●       ●       ●         ●       ●       ●       ●       ●       ●       ●       ●       ●       ●       ●       ●       ●       ●       ●       ●       ●       ●       ●       ●       ●       ●       ●       ●       ●       ●       ●       ●       ●       ●       ●       ●       ●       ●       ●       ●       ●       ●       ●       ●       ●       ●       ●       ●       ●       ●       ●       ●       ●       ●       ● |   |
|                                                                                                    |   |
|                                                                                                    |   |

(图 3.5)

接着点击图 3.5 连接 I/O 设备下的增加,内存区选为:D0 离散输出量(01 号命令), 偏执选为 18432,读写设为可读可写(图 3.6):

| ∎odbus组点                   | ■odbus组点对话框        |  |  |  |  |
|----------------------------|--------------------|--|--|--|--|
| 1. T                       | 10. 查對於山목 /01 무수 / |  |  |  |  |
| 内17区                       | □0両取制正里(01支加·▼     |  |  |  |  |
| 偏置                         | 18432              |  |  |  |  |
| 数据格式                       | 16位有符号数 🛛 🗸        |  |  |  |  |
|                            |                    |  |  |  |  |
| 读写状态<br>⊙ 可读可写 ○ 只可读 ○ 只可写 |                    |  |  |  |  |
| 确定                         | 取消 帮助              |  |  |  |  |

(图 3.6)

- 注意: a、内存区选为 D0 离散输出量(01 号命令),具体原因请参考力控驱动帮助,偏置的选择,请看考信捷公司 XC 系列说明书的 MODBUS 通讯地址,在此不熬述;
  - b、其余参数可按照上述方式来建立,在此只以 Y0 为例;
  - c、建立好所有的数据之后请保存,否则不生效。
  - 4、新建工程,并建立画面

点击新建画面,把名字命名为TBOX(图 4.1):

| 😡 d:\Program Files\PCAuto6\Project\tbox |                         |
|-----------------------------------------|-------------------------|
| :文件(E) 编辑(E) 查看(Y) 工具(E) 操作(D) 特殊[      | 为能(S) 帮助(H)             |
| 🗋 🗃 🖬 🕼 👗 🛍 🛍 🗠 🗠 🕸 📖 📖                 | 🚾 🔄 📃 😡 😂 😭 🛠 😧 🖕 🦊 🔛 🖕 |
| ;;;;;;;;;;;;;;;;;;;;;;;;;;;;;;;;;;;;;;  | 40 151515194 2078.      |
| 窗口属性                                    |                         |
| 窗口名字 tbox 背<br>说 明                      |                         |
| ┌ 窗口风格                                  |                         |
| 显示风格 覆盖窗口 💉 边框风格 无边框 🗸                  | 左上角X坐标 0                |
| □ 标题 □ 系统莱单 □ 禁止移动                      | 左上角Y坐标 0                |
| □ 全屏显示 □ 带有滚动条                          | 宽度 1440                 |
| ☑ 打开其他窗口时自动关闭 □ 使用高速缓存                  | 高度 844                  |
| □ 失去输入焦点时自动关闭                           | 中心与鼠标位置对齐               |
|                                         | 确认 取消                   |
|                                         |                         |

(图 4.1)

通过图库或者其他工具来添加(图4.2),下面以几个线圈和寄存器为例:

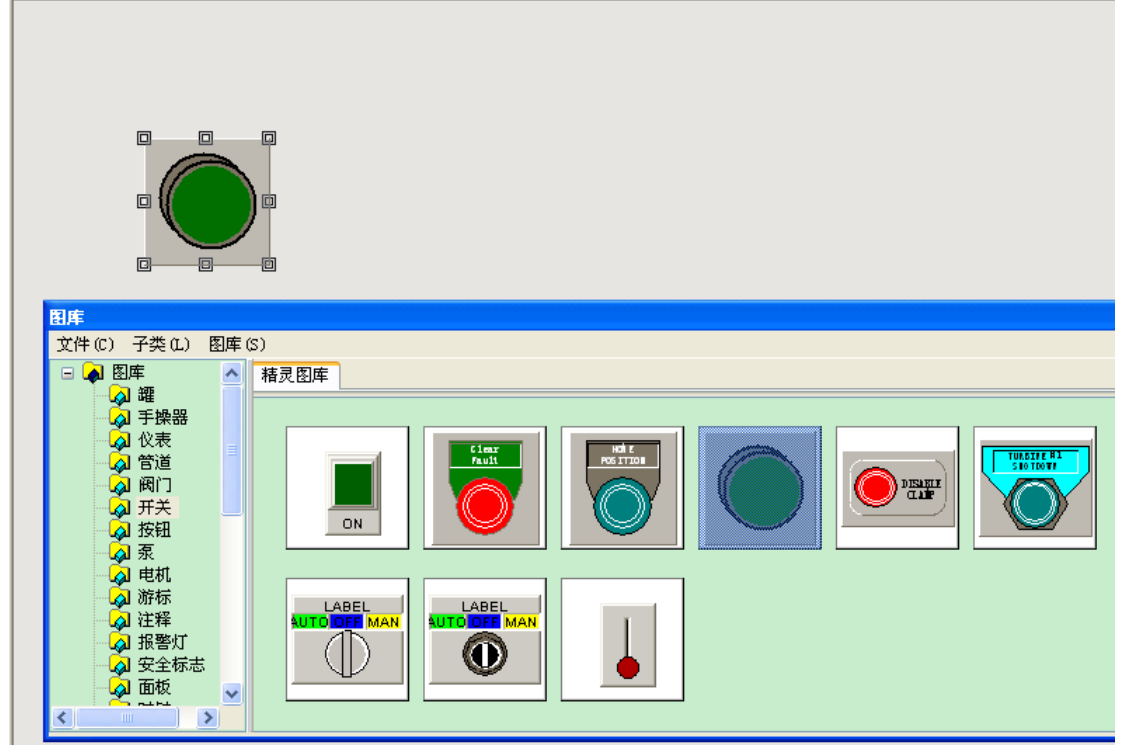

(图 4.2)

放置好按钮之后,双击会出现选项卡,将表达方式选为 Y0,切换方式选为切换(0、1 切换)(图 4.3):

| 仪表属性             |       |        |  |  |  |  |  |  |
|------------------|-------|--------|--|--|--|--|--|--|
| 表达式 YO. PV       |       | ☑ 固定比例 |  |  |  |  |  |  |
| 动作方式 切换(0,1切换) 🗸 |       |        |  |  |  |  |  |  |
|                  |       |        |  |  |  |  |  |  |
|                  | 料辺 觅度 | 1      |  |  |  |  |  |  |
|                  | 灯高    | 5      |  |  |  |  |  |  |
| 灯座边线颜色           | 灯座边宽  | 2      |  |  |  |  |  |  |
| 指示灯的颜色           | 闪烁速度  | 高速 🗸 🗸 |  |  |  |  |  |  |
| 指示灯闪烁时的颜         | 闪烁当:  | 为真 🖌   |  |  |  |  |  |  |
|                  | 确定    | 取消     |  |  |  |  |  |  |
|                  |       |        |  |  |  |  |  |  |

(图 4.3) 其余按照上述来完成即可,全部完成之后点击保存,进入运行演示,至此整个工程完毕。